| • SØRLANDET SYKEHUS M                         | Medisinsk serviceklinikk |            |            |      |  |  |
|-----------------------------------------------|--------------------------|------------|------------|------|--|--|
| Beskrive og godkjenne under<br>Radiologisk av | Side 1 av 7              |            |            |      |  |  |
| Dokumentplassering:                           | Dato endret:             | Revisjon:  |            |      |  |  |
| II.MSK.Rad SSK.3.10.4-1                       | 30.11.2023               | 30.11.2025 | 30.11.2023 | 6.00 |  |  |

DISTRIBUSJONSLISTE: EK, Eventuelt hvor godkjent papirversjon finnes.

ENDRINGER FRA FORRIGE VERSJON: Korrigert innholdsliste. Oppdaterte skjermsparinger. Små omformuleringer.

# Innhold

| 1.  | Generelt                                                  | 1 |
|-----|-----------------------------------------------------------|---|
| 2.  | Beskrive                                                  | 2 |
| 3.  | Kontrasignere                                             | 4 |
| 4.  | Manuell beskrivelse i DIPS (uten synkronisering med PACS) | 5 |
| 5.  | Manuell beskrivelse i PACS (uten synkronisering med DIPS) | 6 |
| Kry | 'ssreferanser                                             | 7 |

## 1. Generelt

Vær svært oppmerksom på at synkronisering mellom DIPS og PACS kan falle ut! Kontroller alltid at samme pasient er aktiv i DIPS og PACS før beskrivelse opprettes. Ny synkronisering kan framtvinges ved å minimere og maksimere DIPS.

Dersom undersøkelsen i PACS markeres med et ikon med spørsmålstegn, er det ikke lenger samsvar mellom NORSSK-kodene i DIPS og PACS. Kontakt radiograf på lab eller radiologisk IT-personell for korrigering. Undersøkelsen kan beskrives manuelt i DIPS.

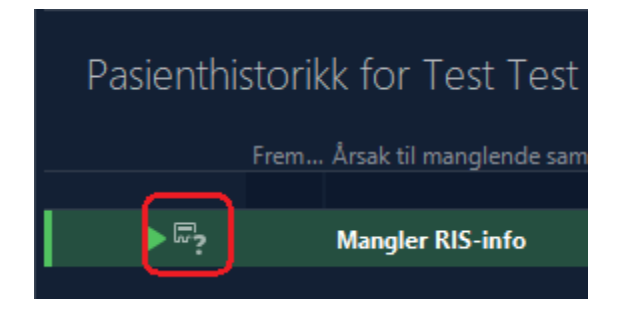

Arbeidsflyt og ansvarsforhold for oppfølging av utsendte radiologiske beskrivelser finnes i foretaksprosedyren «<u>Lese, vurdere og signere radiologiske svar i DIPS</u>».

|                |               |                | DokumentID:D04585 |
|----------------|---------------|----------------|-------------------|
| Utarbeidet av: | Fagansvarlig: | Godkjent av:   | Verifisert av:    |
| Eva Garthus    | Arne Dybfest  | Heidi Kollstad | 0                 |
|                | -             |                |                   |

| • SØRLANDET SYKEHUS     | Beskrive og godkjenne undersøkelser i DIPS og PACS -<br>Radiologisk avdeling SSK |               |                     |                |           |  |
|-------------------------|----------------------------------------------------------------------------------|---------------|---------------------|----------------|-----------|--|
| Dokumentplassering:     | Utarbeidet av:                                                                   | Fagansvarlig: | Godkjent            | Godkjent av:   | Revisjon: |  |
| II.MSK.Rad SSK.3.10.4-1 | Eva Garthus                                                                      | Arne Dybfest  | dato:<br>30.11.2023 | Heidi Kollstad | 6.00      |  |

#### 2. Beskrive

| Ri Redger Vis Veduty Demonstraçijon Vindu Hjalp                                                                                                    |                              |
|----------------------------------------------------------------------------------------------------|------------------------------|
|                                                                                                    |                              |
| tig w Marine Ko Copidate Alut Swetter Hy Hy Medam Law Steffer Skit Swetter Hy Hy Medam Law Steffer Skit Swetter Skit Swett | ECTRA                        |
| Fett Gjolenovatke Gjon Fetodorumme<br>700 de Mann                                                                                                    |                              |
| · · · · · · · · · · · · · · · · · · ·                                                                                                    | : > >                        |
| 1 Athull analysis for advalues                                                                                                    |                              |
| Ander Synthetik in the State Charles State State       |                              |
| C      C         |                              |
| n cr sa rear moderni rodypolo ou rodulo permi dunicano rago nominicano re docene udo Hervistav                                                                                                    |                              |
| 2 Aunt 2 Paske 1 Puner 5 Edger 2 L. H., DX RG Håndledd/A Begge sider 08., IXXE BESKREVET M 70 år                                                                                                    |                              |
| MR     165     2 H DX RG Hand/A Begge sider     08 IKKE EESSREVET M     70 år     RG Hand/A/Begge sider                                                                                                    |                              |
| 2. Add: 1 vision 1 vision 2 Vision 2 Vi |                              |
| ALLE ABBEDRUSTER                                                                                                    |                              |
|                                                                                                    |                              |
| Attuell promisende radiolog     1ODX Kis Hotte/A Begge sider 08 IKKE IRESKRIVET ► 08.11.20/31508, M 24r                                                                                                    |                              |
| Understakter på stue 2 S DX RG Totalkolumna 09 IKKE BESKREVET F BARN 13 år                                                                                                    |                              |
| ✓ Diktering 1 R DX RG Bekken 09 IXXE BESKREVET F 84 år                                                                                                    |                              |
| 🗋 Angio 1 R., DX RG Hotter/A Venstreidig 09 IXXE BESKREVET F 84 år                                                                                                    |                              |
| CT 2 K DX RG Hand/A Havresidig 09 IKKE BESKREVET M Bruddkontroll (idke adm 16 år                                                                                                    |                              |
| 🖞 Gjennomlysning 0 8 DY BCL/w/d Renow ider 00 WYC BCL/WD/CT M 001120/30640 8 77 L                                                                                                    |                              |
|                                                                                                    |                              |
| MR     U_V_UX Ko Lakkawa (U Ko Lakkawa (U Ko Lakkawa (U Ko Ko Ko Ko Ko Ko Ko Ko Ko Ko Ko Ko Ko                                                                                                    |                              |
| Pk //L 0. D., DX RG Oversrm/A Venstresidig 09 IKKE BESIKREVET F Bruddkontroll (Ake adm 43 år                                                                                                    |                              |
| Construction of the set structure     Construction of the set structure     Constructure     Constructure     Constr       |                              |
| Parabody was obtained     Out Stur DX RG Ankeledd/A Begge sider 09 IXXE BESIREVET M 68 år                                                                                                    |                              |
| C Analysis and Analysis and An  |                              |
| D Scintgrafi                                                                                                    | $\leftarrow$ : $\rightarrow$ |
| 🗅 Uteralyd Pasienthistorikk for / 65 undersakelser, 4 stemmer overens med arbeiddisten                                                                                                    |                              |
| 🖞 Utinajad K1                                                                                                    |                              |
| Utralyd K3     Frem… D +1 Modali… Beskrivelse Status Granskende lege Henvisnings-ID Kode +2 Institusjon Kc                                                                                                    |                              |
| 🗋 Us, eldre enn 14 dager                                                                                                    |                              |
| V Kontrasignering V U DV NO HNIKVA BOYJE SHOT INC. BESAKETET INVOLUZIONE SIMU AND AND AND AND AND AND AND AND AND AND                                                                                                    |                              |
| Ango     O     DX     RG Haindledd/A Begge sider     IXCE BLS/GRVET     NORSSK137_     SND0A/ZTX_     SSHF Kristans_                                                                                                    |                              |
| O_ DX RG Ankelledd/A Begge sider KKE BESKREVET NORSSK137_ SNH0BAZTX_ SSHF Kristians.                                                                                                    |                              |
| Opunkteringsmann     Opunkteringsmann     Opunkteringsmannn     Opunkteringsmannn     Opunk       |                              |
| C CTHals/Intravenas kontrast GODK/ENT ØNH NORSSK1360 SSBAD/27006A SSH Kristbans                                                                                                    |                              |
| Ú PET/CT                                                                                                    |                              |
| 🗅 Radiologi lingen svar                                                                                                    |                              |
| 🗅 Radiologi, adm. beskrivelse 🛛 Bilder i 0 🗸 🗸                                                                                                    |                              |
| C Radiologi, RG Toraks                                                                                                    |                              |
| Radiology, writer pi svar                                                                                                    |                              |
|                                                                                                    |                              |
|                                                                                                    |                              |
| f <sup>h</sup> Utwald G                                                                                                    |                              |
| 🖞 Us. eldre enn 14 dager                                                                                                    |                              |
| > Statistik                                                                                                    |                              |
| > SSK Radiologisk demo                                                                                                    |                              |
| > Bukenteidiliter v                                                                                                    |                              |

- I PACS: Velg arbeidsliste «SSK Radiolog» «Diktering» aktuell modalitet, eventuelt annen arbeidsliste
- Søk eventuelt opp pasient i PACS ved hjelp av fødselsdato eller navn
- Bildevinduet åpnes ved å dobbeltklikke på en undersøkelse i pasienthistorikken eller klikke på ikonet i verktøyraden
- Bytt til DIPS ved å klikke på ikonet på oppgavelinjen eller trykke «Alt + Tab»
- DIPS åpner automatisk vinduene «Radiologisk konsultasjon» og «Ny beskrivelse»
- Kontroller at samme pasient er aktiv i DIPS og PACS!
- Gamle beskrivelser gjenfinnes mange steder, blant annet:
  - DIPS: «Radiologisk historikk», «Alle journaldokumenter», arkfanen «Historikk» i konsultasjonsvinduet
  - o PACS: Informasjonsvinduet, eller ved å trykke D i bildevinduet

| • SØRLANDET SYKEHUS     | Beskrive og godkjenne undersøkelser i DIPS og PACS -<br>Radiologisk avdeling SSK |               |                     |                |           |  |
|-------------------------|----------------------------------------------------------------------------------|---------------|---------------------|----------------|-----------|--|
| Dokumentplassering:     | Utarbeidet av:                                                                   | Fagansvarlig: | Godkjent            | Godkjent av:   | Revisjon: |  |
| II.MSK.Rad SSK.3.10.4-1 | Eva Garthus                                                                      | Arne Dybfest  | dato:<br>30.11.2023 | Heidi Kollstad | 6.00      |  |

| Konsultasjon Øko                                                           | nomi   Historikk   Oppsett                                                   |                 |                                   |                                                                                   |                                                                        |                                   | 1 Kvalitet/<br>DRG    |                     |
|----------------------------------------------------------------------------|------------------------------------------------------------------------------|-----------------|-----------------------------------|-----------------------------------------------------------------------------------|------------------------------------------------------------------------|-----------------------------------|-----------------------|---------------------|
| Dato, tid og sted:<br>Inn Dato: Inn Klo<br>07.02.19 📩 09:48                | kke: Ut Dato: Ut<br>3 → 07.02.19 → 10                                        | Klokke: K       | pisoded<br>onsultasj<br>Itredning | ata:<br>onstype:                                                                  | Indirekte aktivite                                                     | Rekv.nr: 2019 044                 | 281<br>op. Ø-hjelp: 🔽 |                     |
| Avdeling:                                                                  | Tert Bob 01/160-31963 (r                                                     | a) - Se/endre l | rosiektko<br>beckrive             | de:<br>Ice/diktat                                                                 | Hasterrad                                                              |                                   |                       |                     |
| Seksjon:<br>Radiologisk seksjor<br>Behandlere og h<br>Behandler:<br>EVAGAR | Beskrivelse(r):<br>Vis: Tekst:<br>Ingen beskrivelse/diktat<br>Ny beskrivelse |                 | Deskiive                          | Fargeforklaring:<br>Ingen beskrive<br>Ny beskrive<br>Beskrivelse<br>Ikke ferdig u | velse/diktat<br>se/diktat<br>uten und.tilknytnir<br>tført undersøkelse | ig<br>Behandler: EVAG             | 4F 🏄 Garthus, Eva, Sr | arlandet Sykehus Hf |
| Henvist <u>fra:</u><br>EVAGAR                                              | Undersøkelse(r):<br>Kode: Side:TK                                            | : Lab:          |                                   | Underord.kode                                                                     | r: S                                                                   | tatus:                            | Examid:               | _                   |
| Demonstrasjon: De                                                          | SNE0AA<br>RG Bekken                                                          | KO              | Ó Ó                               |                                                                                   | Und.info                                                               | tført undersøkelse<br>Endre besk. | NORSSK8145            | E                   |
| Demo for seksjon/lo                                                        | SNF0AA ZTX0XB<br>RG Hofte, A Venstresidig                                    | KO              | 00                                |                                                                                   | Und.info                                                               | tført undersøkelse<br>Endre besk. | NORSSK8145            |                     |
| Undersøkelser:<br>Laboratorium:                                            | SSC0AA<br>RG Toraks                                                          | KO              | 00                                |                                                                                   | Und.info                                                               | tført undersøkelse<br>Endre besk. | NORSSK8145            |                     |
| Undersøkelser:<br>K0: RG Bekken, RG                                        | Kontaktårsak:<br>Standard henvisningsperiode for r                           | adiologi        |                                   |                                                                                   | Hva ønske                                                              | s undersøkt:                      |                       | Merk                |
|                                                                            | Henvisningsårsak:<br>Standard henvisningsperiode for r                       | adiologi        |                                   |                                                                                   | *                                                                      |                                   |                       | Ŧ                   |
|                                                                            |                                                                              | Γ               | <u>F</u> orhånd                   | lsvisning                                                                         |                                                                        | Endre und koder                   | Lagre Ny              | besk.               |

- Se gjennom listen over undersøkelser slik at du vet hvilke undersøkelser du skal beskrive samtidig (rtg. bekken, hofte og thorax i eksempelet ovenfor)
- Velg «Ny besk.»

| Test, Bob 01                                                                                                    | Test, Bob 010160*31963* (m) - Røntgenbeskrivelse         □       □         □       □         □       □         □       □         □       □         □       □         □       □         □       □         □       □         □       □         □       □         □       □         □       □         □       □         □       □         □       □         □       □         □       □         □       □         □       □         □       □         □       □         □       □ |
|----------------------------------------------------------------------------------------------------|----------------------------------------------------------------------------------------------------|
| Dato, tid og s<br>Inn Dato: In<br>10.08.12                                                                                        | Problem<br>stilling Standard henvisningsperiode for radiologi                                                                                                    |
| Seksjon:<br>Radiologisk sek<br>Behandlere o<br>Behar<br>SONK<br>Tes<br>SONK<br>Vis: 1<br>Demo<br>Demo<br>Ur<br>Demo<br>Vr<br>Demo | Us.dato: 10.08.12<br>Beskrevet av: Sonja H <u>Repstad</u> Nakken Henvist av: Sonja H <u>Repstad</u> Nakken                                                                                                    |

- For bruk av talegjenkjenning: Klikk på ikon for TGK
- Les gjennom og korriger beskrivelse
- Lagre beskrivelse underveis i diktering: trykk «Ctrl + S»
- Godkjenn beskrivelse: «Ctrl + G», bekreft ved å klikke «Godkjenn» eller trykke «Enter»
- Trykk «Send» for å bekrefte at svar sendes ut
- Beskrivelsen sendes elektronisk til rekvirent og kopimottaker. Svar til mottakere uten mulighet for mottak av elektroniske svar blir automatisk skrevet ut i ekspedisjonen og behandlet videre av merkantilt personell.

| • SØRLANDET SYKEHUS     | Beskrive og godkjenne undersøkelser i DIPS og PACS -<br>Radiologisk avdeling SSK |               |                     |                |           |  |
|-------------------------|----------------------------------------------------------------------------------|---------------|---------------------|----------------|-----------|--|
| Dokumentplassering:     | Utarbeidet av:                                                                   | Fagansvarlig: | Godkjent            | Godkjent av:   | Revisjon: |  |
| II.MSK.Rad SSK.3.10.4-1 | Eva Garthus                                                                      | Arne Dybfest  | dato:<br>30.11.2023 | Heidi Kollstad | 6.00      |  |

#### 3. Kontrasignere

- Aktiver pasienten i PACS, DIPS henter da automatisk opp den uferdige beskrivelsen
- Se gjennom og gjør eventuelle korrigeringer
- Lagre beskrivelse underveis i diktering: trykk «Ctrl + S»
- Godkjenn beskrivelse: «Ctrl + G», bekreft ved å klikke «Godkjenn» eller trykke «Enter»
- Trykk «Send» for å bekrefte at svar sendes ut
- Beskrivelsen sendes elektronisk til rekvirent og kopimottaker. Svar til mottakere uten mulighet for mottak av elektroniske svar blir automatisk skrevet ut i ekspedisjonen og behandlet videre av merkantilt personell

| • SØRLANDET SYKEHUS     | Beskrive og godkjenne undersøkelser i DIPS og PACS -<br>Radiologisk avdeling SSK |               |                     |                |           |  |
|-------------------------|----------------------------------------------------------------------------------|---------------|---------------------|----------------|-----------|--|
| Dokumentplassering:     | Utarbeidet av:                                                                   | Fagansvarlig: | Godkjent            | Godkjent av:   | Revisjon: |  |
| II.MSK.Rad SSK.3.10.4-1 | Eva Garthus                                                                      | Arne Dybfest  | dato:<br>30 11 2023 | Heidi Kollstad | 6.00      |  |

#### 4. Manuell beskrivelse i DIPS (uten synkronisering med PACS)

Dersom PACS er utilgjengelig kan bildene beskrives i DIPS hvis de er vurdert på modalitet.

Dersom det ikke er tatt bilder, for eksempel dersom det ikke lagres noen bilder ved en ultralydundersøkelse, finnes ikke undersøkelsen i PACS. Pasienten må da søkes opp manuelt i DIPS for diktering.

• Søk opp pasienten i DIPS med F11, eller aktiver aktuell pasient fra RIS arbeidsliste eller liknende

 Sim-Senter Nev, Kristian Fredriksen 045041-01571 (m) - DIPS RIS: Sørlandet sykehus HF

 Bruker
 Pasient
 Vis
 Rutine
 Verktøy
 Rapporter
 Vindu
 Hjelp

 Image: Image:

Klikk på «Radiologisk historikk» på menylinjen, eller trykk «Shift + F7»

| 🌖 Sim-Sen  | ter Nev, Ann | a Olsen ( | )14183-07230 ( | (k) - Radiolo | ogisk hist   | orikk     |                      |         |           | Ø                                                   |
|------------|--------------|-----------|----------------|---------------|--------------|-----------|----------------------|---------|-----------|-----------------------------------------------------|
| Und.dato   | Kons.dato    | Frikode   | Henv. fra      | Beh.lege      | ØHjelp       | Seksjon   |                      | Avd     | LK RNr    | Rekv.nr                                             |
| Kode       | Side Anta    | ill TKode | e Tekst        |               |              |           | Status               | DicomId |           | Godkjent av                                         |
| 16.06.2022 | 16.06.2022   | ١Ø        | AMUBIR         | KRIHER        | Ja           | Radiolog  | isk seksjon          | RAD     |           | 2020 866068                                         |
| SAAQAD     |              |           | CT Caput       |               |              |           | Godkjent beskrivelse | NORSSA  | 413298880 | Dahlslett, Kristine Hermansen, Sørlandet Sykehus Hf |
| SSH0AP:    | ZTXOEA       |           | CTANG angio    | grafi av hode | ) og hals, l | ntravenøs | Godkjent beskrivelse | NORSS/  | 413298881 | Dahlslett, Kristine Hermansen, Sørlandet Sykehus Hf |
| 10.06.2022 | 10.06.2022   | Ø         | OSCYST         | LAUFRA        | Ja           | Radiolog  | isk seksjon          | RAD     |           | 2020 859665                                         |
| SAAQAD     |              |           | CT Caput       |               |              |           | Godkjent beskrivelse | NORSSI  | <13293253 | Frascheri-Verzelli, Laura, Sørlandet Sykehus Hf     |
| SSH0AP:    | ZTXOEA       |           | CTANG angio    | grafi av hode | e og hals, l | ntravenøs | Godkjent beskrivelse | NORSSI  | <13293254 | Frascheri-Verzelli, Laura, Sørlandet Sykehus Hf     |

 Hver konsultasjon består av én hovedlinje pluss én linje per NRCP-kode i historikken. Dobbeltklikk på øvre linje (linje med dato etc) for å åpne konsultasjonsvinduet. (Dobbeltklikk på en av linjene med NCRP-kode for å dersom det foreligger en beskrivelse som skal redigeres/kontrasigneres.)

| 🎬 Test, Bob 010160*31963* (m) - Radiologisk konsultasjon (                                                                                                    | 1.03.17                                                                                                    |
|----------------------------------------------------------------------------------------------------|----------------------------------------------------------------------------------------------------|
| Konsultasjon Økonomi Historikk Oppsett                                                                                                    | 1 Kvalitet/<br>DRG                                                                                                    |
| Sonsultation       Økgnomi   Hitgorikk   Oppsett           Dato, tid og sted:       Inn dax         Inn bagx       Inn dax         Inn bagx       Inn dax         RAD       Inn dax         Seksjon:       Lokalisering         Radiologisk seksjon:       Avdeling         Behandlere og henvise:       Behandlere og henvise:         Behandlere og henvise:       Marchal - RAD         KUNE       Marchal - RAD |                                                                                                    |
| Demo for avd:<br>Demo for avd:<br>Demo for seksjon/lokalseing:<br>Under the local                                                                                                    | Pas tak ut av senga i natt. Kan ikke opplytt.<br>belatet venstte bein. Smetter i<br>trochanteregionen.                                  |
| Undersakelser:<br>Undersakelser:<br>Undersakelser:<br>0. RG Bekken, RG Hoffe, A Venstresidig                                                                                                    | Frikode:<br>Fri undersøkelse (Intet blir fakturet)<br>Refusjonsmerknad:<br>3 Sett uoppgjort 4 Nytt oppgjør 5 Vis reskontro 6 Kvittering |
| $\longrightarrow$                                                                                                    | Dokumenter Svarmott. Henvisning Lagre Lukk Hjelp                                                                                        |
| $\rightarrow$                                                                                                    | Ny beskrivelse<br>Endre beskrivelse<br>DikterBeskrivelse<br>Utskrift beskrivelse<br>Skann beskrivelse<br>Etikett - konsultasjon         |

- Klikk «Dokumenter» «Ny beskrivelse» og kontroller at du beskriver riktig undersøkelse.
- Klikk «Ny besk.» og fortsett som normalt.

| • SØRLANDET SYKEHUS     | Beskrive og godkjenne undersøkelser i DIPS og PACS -<br>Radiologisk avdeling SSK |               |                     |                |           |  |
|-------------------------|----------------------------------------------------------------------------------|---------------|---------------------|----------------|-----------|--|
| Dokumentplassering:     | Utarbeidet av:                                                                   | Fagansvarlig: | Godkjent            | Godkjent av:   | Revisjon: |  |
| II.MSK.Rad SSK.3.10.4-1 | Eva Garthus                                                                      | Arne Dybfest  | dato:<br>30.11.2023 | Heidi Kollstad | 6.00      |  |

### 5. Manuell beskrivelse i PACS (uten synkronisering med DIPS)

Ved stans i DIPS er det mulig å opprette beskrivelser manuelt i PACS. Disse beskrivelsene vil ikke bli automatisk overført til DIPS når stansen er over, men de kan kopieres manuelt fra PACS til DIPS.

• Aktiver aktuell undersøkelse i PACS. Ved DIPS-stans eller brokerstans blir ikke undersøkelsens status oppdatert i PACS og bildene kan derfor ligge i andre arbeidslister enn normalt, for eksempel på arbeidslistene i mappen SSK Radiograf.

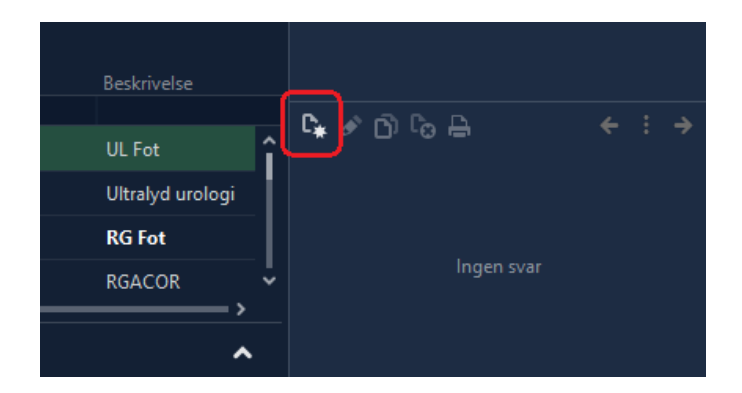

- Klikk på symbolet for «Ny tom beskrivelse»
- Skriv inn beskrivelsen. Talegjenkjenning fungerer ikke i PACS.

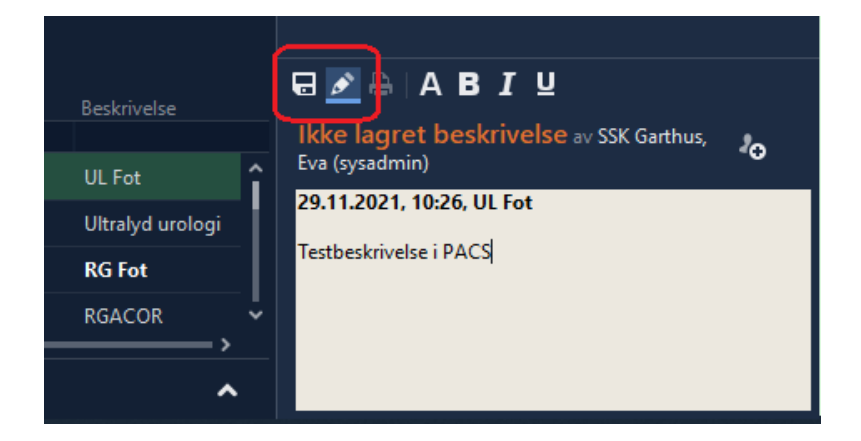

- Lagre beskrivelsen ved å trykke Ctrl + S eller klikke på symbolet for lagring
- En lagret beskrivelse kan redigeres ved å klikke på symbolet for redigering
- Når DIPS er tilbake i drift kan beskrivelsesteksten kopieres fra PACS til en ny beskrivelse i DIPS. Radiograf på lab eller radiologisk IT-personell kobler så undersøkelsen til riktig NORSSK-kode.

| • SØRLANDET SYKEHUS                            | Beskrive og godkjenne undersøkelser i DIPS og PACS -<br>Radiologisk avdeling SSK |                               |                                 |                                |                   |  |
|------------------------------------------------|----------------------------------------------------------------------------------|-------------------------------|---------------------------------|--------------------------------|-------------------|--|
| Dokumentplassering:<br>II.MSK.Rad SSK.3.10.4-1 | Utarbeidet av:<br>Eva Garthus                                                    | Fagansvarlig:<br>Arne Dybfest | Godkjent<br>dato:<br>30.11.2023 | Godkjent av:<br>Heidi Kollstad | Revisjon:<br>6.00 |  |

#### Kryssreferanser

II.MSK.Rad SSK.3.10.3- Splitte og koble undersøkelser i PACS - Radiologisk avdeling SSK

1 II.MSK.Rad SSK.4-3

Nødstansprosedyre - Radiologisk avdeling SSK

**Eksterne referanser**